# A-trend AD-L528

With the draw closed, and with no disc in it. Press 7,6 and select on the remote, and this will take you into the firmware settings, use the arrows on the remote to scroll down to the region setting and change to whatever region you require then press enter. Then scroll to the bottom where it says 'next page' and press enter then on the next page scroll to the macro vision settings and press enter twice or until '0' is shown and the macro vision is disabled. Then press set-up to exit. If you turn the machine off, the macrovision will have to be set to disabled again.

or

Take any disk out of player, press pause on remote control press 3, 1, 4, 1, 5, 9 on remote control and the word CODE will appear in the DVD player's window press the key for the region e.g., 1 for USA. Press pause again

Turn player off then on again

or

Switch on DVD player, press 'stop' on the remote, press '1','9','9','9' then 'enter' and the zone menu appears select 'all' to de-regionize the player

#### A-trend LE511

Switch on the DVD player and Press: STOP, 1, 9, 9, and 9. The hidden menu appears. Set the "Zone" field to ALL

# **Acoustic Solutions DVD421**

Open disc tray,  $\ensuremath{\mathsf{Press}}$  'Set-up' on the remote and Then press 'Next,  $\ensuremath{\mathsf{Prev}}$  ,  $\ensuremath{\mathsf{Prev}}$  , '

Enter region code set-up: Ver 255 = Region free Ver 1 = Region 1 Ver 2 = Region 2 Press left (<) or right (>) key

Press Down key twice Ver 4001 = macrovision enable Ver 4000 = macrovision disable Press left (<) or right (>) key

# **Acoustic Solutions DVD421**

Open disc tray, Press 'Set-up' on the remote and Then press 'Next, Prev, Next, Prev.'

Enter region code set-up: Ver 255 = Region free Ver 1 = Region 1 Ver 2 = Region 2 Press left (<) or right (>) key Press Down key twice Ver 4001 = macrovision enable Ver 4000 = macrovision disable Press left (<) or right (>) key

# **Acoustic Solutions DVD551**

Switch machine on with no disc in it and Press "Set-up" on remote. Then push Press Next > Stop > Pause > Prev > Next. This will bring up Region ID, up arrow to "bypass" for all regions. Press "Select/play" for confirmation.

# Afreey ADV-2360

Turn on the ADV-2360 without a disc in and open the Player Tray. Press SETUP on the remote to go to the set-up menu. Press in sequence the following buttons: ZOOM, PREV, NEXT. Then on the top of the screen you will see "XX1XX". With the arrows on the remote, press left or right to change until the desired region number appears. After region is selected, press SETUP to go back to the main screen.

# Afreey LD-2060

Multiregion: type 38883 on remote.

Macrovision Hack: Enter SETUP with remote then enter 590419 to enter "loop hole" menu. Cursor to macrovision & set to OFF.

# Afreey PDV-2000

#### Code 1;

Turn on the PDV-2000 without a disc in. Press SETUP on the remote to go to the set-up menu, press in sequence the following buttons: SUB-T, ZOOM, PREV, NEXT. Then on the top of the screen you will see "XX1XX". With the arrows on the remote, press left or right to change until the desired region number appears. After region is selected, press SETUP to go back to the main screen.

#### Code 2;

To change the regions, use the remote control and Push the following sequence of buttons: SETUP, +10, PREV, NEXT.

A screen will appear which will show you what region the DVD player is in. Use the left and right arrows to select the region you want to play. When you have selected the region press the SETUP button to exit. Power off the DVD player, when you power on the DVD player it will select the new region. Please note that you can select region 0 which is a bypass region, which will allow you to play any region.

# Aiwa XD-DV170

Plug the power into the unit but keep it turned off ("OFF" should be on display). Press and hold "MENU" button on unit, while holding pressed that key, do the same with "TOP MENU" (now you have two buttons pressed) and finally do so with "OSD" (you have to follow the sequence keeping pressed all previous keys) Once you have "MENU" "TOP MENU" and "OSD" buttons, hold them for at least 3 seconds and "FACTORY" should appears on display. Turn on the unit

In order to put it back to normal, use "F SKIP" instead of "MENU", "B SKIP" instead of "TOP MENU" and "POWER" instead of "OSD". "All Clear" should appear on display.

# Aiwa XD-DV370

# Code 1;

Press the Pause button on your remote control. Using your remote control enter the code 3, 1, 4, 1, 5 and 9. Press the 0 button on your remote control for Region free, 1 for Region 1 or 2 for Region 2. Press the Pause button on your remote control. Power off your player and wait a few seconds. Power on your player

# Code 2;

Power on the player with no disc inserted, and wait for the "No Disc" message on screen. Using the remote Press PAUSE and then Press the numbers 314159 in order. Press the number of the region you desire. Press PAUSE. Power off the player for a few seconds and power back up and insert your DVD disc!

# Aiwa XD-DV480

Code 1;

Power on player with no disc inserted and wait for "No Disc" message on screen. Using the remote Press PAUSE and then Press the numbers 314159 in order. Press the number of the region you desire. Press PAUSE. Power off the player for a few seconds and power back up and insert your DVD disc!

Code 2; Same as above, but put 3412292 as the code.

Code 3; same as above, but put 8926 as the code.

Code 4; Same as above, but put 342292 as the code.

# Aiwa XD-DW1

Turn on player, Insert any disc. Open the lid, take out disc and close the lid. Immediately press [Stop] and wait few seconds. Press 8,7,1,0 and then >> on remote. The player should be region free now!

# Aiwa XD-DW5

# Code 1;

Turn on player, Insert any disc. Open the lid and take out the disc and close the lid. Immediately press [Stop], wait few seconds. Press 8,7,X,0 (where x is the region code, e.g. -1) and then >> on remote. The player should be region free now!

Code 2;

Turn on player, Insert any disc. Open the lid, take out disc and close the lid. Immediately press [Stop] and wait few seconds. Press 8,7,2,0 and then >> on remote. The player should be region free now!

Code 3; Same as above, but use the code 8,7,1,0

# Aiwa XD-DW5

Use same codes as the DW5 and DW1

# Akai ADV-8000

To input, OPEN the disc tray and input 8-9-2-6 on the remote control. The numbers appear as \*\*\*\* on the screen. Choose a region by pressing the corresponding number. E.g. Region 1 - 1. Multiregional - 0 etc.

# Akai DV-P1000

Turn the player off. Press and hold Eject and A-B on the player. Turn the player on. When A:00 D:12 appears, release the Eject and A-B buttons and use Play (+) and Stop (-) to change A until it reads A:05. Use Skip-Forward (+) and Skip-Backward (-) to change D until it reads D:00. Turn the player off and then back on,

# Akai DV-P2000

Turn the player off. Press and hold FF, Stop and the small black button on the underside of the machine. Turn the player on. When the Akai logo appears, release FF and Stop. When a list of numbers appears, press Enter on your remote to select the second column of numbers. Use Cursor Right to change this number to 00. Press Enter on your remote and Turn the player off. Release the black button. Turn the player on.

# Code 1;

Power on the player. Press, "pause" on remote. Enter code "314159". Player display reads "COdE - -" Enter 0 and Press "pause" again, Power off player. Wait 10 seconds and then power on again.

Code 2;

Press display without a DVD in the machine, select display and set video standard to (pal) not content specific.

# Alba DVD108

Press the 'pal/ntsc', press menu and press 0

#### Amoisonic DVD8506

#### Code 1;

Power on the player, make sure the tray is open, and on the remote press: "0108x" Without the quotes. Where x = region. 01080 is region free.

Code 2;

Same as above, but use 0106x as the code.

#### Apex AD-1000

Visit http://www.apexmodchip.com and see the chipping section of this guide

#### Apex 500W

Visit http://www.apexmodchip.com and see the chipping section of this guide

# Apex AD-1100W

First check with version you player,

#### 1100w-1MB

ES4318F (ESS) Main Processor AV3168 Video Processor 1MB Stock Firmware chip NOT SOCKETED (Atmel AT49F8192AT-90RC 44 Pin SOJ) "TV TYPE" can be set via GENERAL PAGE "If the serial number label is white and the number ends in "05", it is probably a 1mb unit. If the label is yellow and the number is less than D11000202199???xE05, you probably have a 1mb unit.

#### 1100w-512KB

ES6008F (ESS) Main Processor No Video Processor 512KB Stock Firmware chip NOT SOCKETED (AMIC A29040L-70 32 Pin PLCC) "TV TYPE" can be set via PREFERENCES MENU If the label is white and the number ends in "04", it is probably a 512kb unit. If the label is yellow and the number is larger than D11000202214????xE05, you probably have a 512kb unit.

Apex 1100w-1MB Player

Download the zipped MACRO/REGION FREE Firmware file. Make sure you get the one for the 1100w-1MB player.

- 1. If the archive does not contain a file named U1100AM.ROM then you have the wrong one.
- 2. Create a CD-R using the above file named U1100AM.ROM. Use the following specifications:
  - a. ISO9660
  - b. Mode 1
  - c. Track at once
  - d. Close the CD
- 3. Power on the player without a disk in the drive.
- 4. Insert the upgrade disk you just created Picture
- 5. The display will switch to the first upgrade screen if the disk is correct Picture
- 6. The system will erase the firmware chip Picture
- 7. The system will then start reprogramming the firmware chip (takes about 40 seconds so be patient) Picture
- 8. When the reprogramming is done the display will change Picture
- 9. After a short delay (less than 5 seconds) the screen will turn blue Picture
- 10. The drive will eject the disk (screen will go blank)Picture (Remove the disk)
- 11. The player will power off (screen is still blank)Picture
- 12. Using the front panel power button (NOT THE REMOTE!), power the unit off
- 13. After a short delay (3-4 seconds) power the front panel power switch back on Picture
- 14. Upgrade Complete!

#### Apex 1100w-512KB

- 1. Download the zipped **REGION FREE** Firmware file. Make sure you get the one for the 1100w-512KB player.
- 2. If the archive does not contain a file named U1100A6X.ROM then you have the wrong one.
- 3. Create a CD-R using the above file named U1100A6X.ROM. Use the following specifications:
  - a. ISO9660
  - b. Mode 1
  - c. Track at once
  - d. Close the CD
- 4. Power on the player without a disk in the drive.
- 5. Insert the upgrade disk you just created Picture
- 6. The display will switch to the first upgrade screen if the disk is correct Picture
- 7. The system will erase the firmware chip Picture
- 8. The system will then start reprogramming the firmware chip (takes about 40 seconds so be patient) Picture
- 9. When the reprogramming is done the display will change Picture
- 10. After a short delay (less than 5 seconds) the screen will turn blue Picture

- 11. The drive will eject the disk (screen will go blank)Picture (Remove the disk)
- 12. The player will power off (screen is still blank)Picture
- 13. Using the front panel power button (NOT THE REMOTE!), power the unit off
- 14. After a short delay (3-4 seconds) power the front panel power switch back on Picture
- 15. Upgrade Complete!

# Apex AD-1200

Open tray and press 8 4 2 1 (you will see -'s appear top left of screen) Menu appears for region and Macrovision, Use up/down keys to select Region/Macrovision. Use Enter to change region to 9/Macrovision on/off.

# Apex AD-1500

Use the same instructions as AD-1000 but use the 1500 rom.

#### Apex AD-3201

Open the DVD Tray, enter 8421 on the remote. Screen should show the Region and Macrovision Menu and enter region (9 is Region Free). Select Macrovision On/Off and Close Tray to save.

# Apex AD-500, Apex AD-500a, Apex AD-500b, Apex AD-500w

See http://www.nerd-out.com/darrenk for instructions

# Apex AD-5131

See http://www.nerd-out.com/darrenk for instructions

# Apex AD-600

See http://www.nerd-out.com/darrenk for instructions

# Apex AD-660

See http://www.nerd-out.com/darrenk for instructions

# Apex AD-700

See http://www.nerd-out.com/darrenk for instructions

# Apex AD-707

See http://www.nerd-out.com/darrenk for instructions

# Arcam DV88

Press the Open/Close button on your remote control to open the tray. Press the buttons 1, 1, 1 and then 1 on your remote control, in order, one at time. Press the button 01 on your remote control to select Region 1, or 02 to select Region 2, and so on, or enter 13 to select Region Free. The word Region and then the number you selected should briefly appear on screen to confirm that the hack has been successful

# Ariston DVD 2000

On the players front press open. On remote press 7, 7, enter. You are now in the set-up page. Change region to 13 (region free) and while you are there turn Macrovision off.

# Audiologic DVD-101

1. Eject the tray

2. Push 1,4,5,6,0

# Audiologic DVD-850

Open the tray, enter using the remote control the following sequence 8 5 2 6 then type the number of the region you want to use.

0 is no region and no macrovision

# AudioSonic DVD2004

Open disc tray, press 7, 7 and Enter on the remote. Secret menu appears where you can change the Region and turn Macrovision off!

# Audiovox DV1680

Use the remote control Push the following sequence of buttons: SETUP +10 PREV NEXT

A screen will appear which will show you that the DVD player is in region 1. Use the left and right arrows to select the region you want to play. When you have selected the region press the SETUP button to exit. Power off the DVD player, when you power on the DVD player it will select the new region.

# AWA V520

Make sure you don't have any DVD inserted and Door Closed. Using the remote control press SETUP. IN the remote control press NEXT, STOP, PAUSE/STEP, PREV, NEXT

you should now see a new MENU. Go to Select Region and make your choice.

# Axion DVD 2000

Is the same hack as Mustek DVD V300 because the players are the same.

# Bluesky DS-8315

Open the drawer of the reader via the remote control. Press successively keys 8, 4, 2, and 1. Choose the zone desired in the menu. If you wished to decontaminate Macrovision, press successively keys 4, 5, 6, and 1

## Bush 1000

Open the player's tray, put in a Region One disc but do not close tray, Press the 0,1,2 and 3 buttons on the remote control followed by the play button.

#### **Bush 2000**

Open the tray. Insert region 1 disc. Do not close the tray. Press 0,1,2,3 on the remote and Press Play.

#### Bush 2002

On the player front press open, on the remote press 7, 7, enter. You are now in the set-up page. Change region to 13 (region free) and while you are there turn Macrovision off.

#### Bush 2004

Already multi region.

#### Bush 2004A

Open tray type in 33088 then press 0 for region all regions then close tray to complete.

#### CCE DVD2100

Code1

Press the following button sequence on your Remote Control: Open/Close, Zoom, A-B, Up, Left, Down, Right. The words "Region Free" should briefly appear on the TV screen.

Code 2

Open tray, Press 9 four times. The screen will show \*\*\*\* after you press 1111 and the Zone number you pressed after that.

# Classic DVD102

Turn on the DVD player with no disc in. Press the Set-up button, then Volume +, Volume -, Volume +, Volume - After you do that, it will close the set-up menu, and in the Top Right of the Screen, it will say VER \* Use the left and right buttons on the remote (by the select / play key) to select a region. VER 1 = Region 1,

VER 2 = region 2. Also, you can select Version 255, which is region auto select. Then you press set-up twice, and insert the disc. It should work like that.

#### **Clatronic DVD-491**

Power ON DVD, Open disk tray on front panel on DVD, Press Set-up button on IR remote. Press on IR remote 3 3 0 8. Press region code number (0 - code free) and Press Set-up button on IR remote.

#### Conia M-131

To change to Multiregion press "Open" in the remote, the DVD will open the tray and the screen must show the word "Open" in the upper left corner. Immediately when the "Open" word disappears, press 0106x in the remote (x is the region code or 0 for all). If the above was done correctly the screen must show the word "Ok", then push close.

# Cougar CVD515

Make sure you don't have any DVD inserted and the Door is closed. Power on the DVD. IN remote control push, OPEN/CLOSE, 2168 (password), press 9 (zone code free), press OPEN/CLOSE.

# Crown CDV661

Press: set-up, goto: general set-up then press: play. Go to: TV display then press: stop, |<<,>>|.

# CyberCOM CC 4931

Open the Tray. Press "Clear" Button then Press 1,3,6,9. Select the Region code by pressing the corresponding 1-6 region code, or 0 for all. Close Tray and Switch ON/OFF.

# CyberHome AD-L 528

Code 1

Turn on your DVD player and open the tray. Press the stop button on your remote

and enter 1999. A menu will pop up. Select the region code using the remote (set it to ALL). Confirm it, using enter and leave the menu using the return button on your remote. Close the tray,

Code 2

Switch the player on and Open the cd Tray. Press Stop button on the remote control. Press "3358" on the remote control. Select "region-Code" by pressing region number (1-6). Close the cd-tray.

# CyberHome AD-M 212

When entering the Set-up menu via de [SELECT] - [7] - [6] - [ENTER], enter 13 for the region code and make it not only region code free, but have it altered permanently.

# Cyberhome AD-M 512

Same as above

# Cyberhome CH-DVD 302

Switch the player on and Open the Tray. Press "Stop". Enter "1999" with the remote control. Select "Region-Code" using the remote control. Press the "Enter" button on your remote control. Change the setting to "All". Confirm this with the "Enter" button. Close Tray with the remote control.

# Daewoo DHC-2200K

To convert this player to Multi-Region on later firmware versions

Press the Open button on your remote control

Press the Set-up button on your remote control

Press the 9 button on your remote control for Region Free, or 1 for Region 1, 2 for Region 2, and so on.

Press the buttons 2, 0, 1 and then 0 on your remote control in order, one at a time

NB: If this doesn't work, you should try pressing the buttons 3, 0, 1 and then 0 NB: If this still doesn't work, you should try pressing the buttons 4, 0, 1 and then 0 instead

Press the Step button on your remote control

Press the Shuffle button on your remote control

Press the Next button on your remote control

# Daewoo DHC-5800K

Same as above

# Daewoo DHC-8000K

Press the Stop button on your remote control

2. Press the 4 button on your remote control

3. Press the 4 button on your remote control

4. Press the 0 button on your remote control

5. Press the 8 button on your remote control

6. For Region 1, press the 1 button on your remote control, for Region two press

2, and so on, or press 0 for multi-region playback

7. The onscreen display should indicate the changed region. If nothing happens repeat the above steps but press the indicated buttons in a faster sequence.

# Daewoo DS-2500N

Turn DVD on. Open the tray; do not put a disc inside. Press SETUP on the remote control. From the menu, choose PARENTAL CONTROL with the arrows on the remote. Once is highlighted press OK on the remote. On the PARENTAL CONTROL menu, choose DEFAULTS, and then highlight RESET (do not press OK at this point). While RESET is highlighted, enter with the remote control the following codes:

5270 for Region free

After entering the code you want, if it was properly entered you will see the words: REGION: FREE Then Press OK on the remote. You will then see a PASSWORD VERIFY screen, and enter 0000, end then press OK. Finally, press SETUP to exit.

# Daewoo DV-115

Remove any discs, Press Open/Close button on the front of your DVD (Open lid) and Press 8926. Wait for five seconds, Press 0, Wait for 15 seconds. Press Open/Close button on the front of your DVD (Close lid)

#### Daewoo DVD-5700

Using the remote sequence: Open/close (tray open), Set-up, Shuffle, Step, Next. You should be able to see the secret menu and scroll down to DEBUG and the list shows from 1-9 (which is regions). Option 9 is region free/bypass.

# Daewoo DVG-3000N

Code 1

Push on the remote, STOP, STOP, SETUP, >>, |<<, >>|, SELECT REGION.

Code 2

With the player turned on and no cd, push (on the remote) "set-up, <<, >>, |<<, >>|"

Code 3

Put in any DVD, when "WRONG REGION" appears, press the 'TITLE' button on remote or player.

# Daewoo DVG-4000S

EJECT, SETUP, STOP, I<< (PREV), >>I (NEXT) "FACTORY CONTROL PAGE" Menu will appear on the Screen. MOVE to REGION CODE with DIRECTION Button in the Remote Control and press PLAY. Press SETUP.

# Daewoo DVG-5000D

Turn On, Press Open, Press Set-up, with remote, don't close the DVD plate in the whole process. Press Play on the remote. Choose TV Type in the menu with remote. Press Stop in the player (No remote). Press |< (Prev) in the player. Press >| (Next) in the player. Region ID Menu Shows. Select the region (with remote) or Bypass. When in region desired press Play. Press Setup with remote

# Daewoo DVG-5000N

See <a href="http://www.nerd-out.com/darrenk/">http://www.nerd-out.com/darrenk/</a> for instructions

# Daewoo DVG-6000D

Code 1

Put a region 1, 2, 3, or 4 and so on into the player when it comes up with "wrong region" just push the "title PBC" button on the remote and away you go.

Codes 2 Same code as DVG3000N works

# Daewoo DVG-9000N

See <a href="http://www.nerd-out.com/darrenk/">http://www.nerd-out.com/darrenk/</a> for instructions

#### Daewoo S2122

Power up the unit, press OPEN, Press SETUP, insert 33088 followed by the zone number (0 = all zones). In the main menu screen, a line will disappear and a little box with "R=number" will confirm the region change.

# Dansai DVD1010

Turn it on, press set-up button, then stop, then ff, then skip, then previous. This opens secret menu, now change region to bottom option.

# Dansai DVD852

To access the factory set-up page enter the following hack: Press SETUP On Remote, Press STOP, PREVIOUS, NEXT On Front Panel Of DVD Player. Factory Set-up will appear allowing region code and macrovision removal. DO NOT SELECT "CSS" OFF or the player will not recognise any disks at all.

# Dansai DVD852S

Turn on the DVD player, with no cd in the player. Press 'set-up' on the remote. Press 'stop' on the DVD player. Pres 'Prev' on the player (top button). Press 'next' on the player (bottom button). In this menu you can set 'region' and turn on or off the marcovision

# Dantax DVD1000

Open slide. On remote control, push 9926. On remote control, push 0 Close slide. Turn power off, and turn power on again after approx. 1 minute The DVD player will now recognize all regions.

# Dantax DVD1500

Open the cd tray, Type 9999x, where x is the region. Close the cd tray.

## Dantax DVD450

Eject disc, Press 7 7 select on remote. This will bring up a secret menu. You can choose the region (13 all region). You can disable macrovision.

# Denver DVD-122

Open the DVD door by pressing the 'open' button on the remote. Press 33080 with the number pad on the remote. Press PLAY on the remote, and the DVD door will close.

# Denver DVD-311

Power on the unit and open the DVD door by pressing the "OPEN" button on the front panel - Press SETUP - Use the Remote Control to enter the following numbers 3,3,0,8,8 - U will see in the top left of the screen "\*\*\*\*" appear - Key in a number corresponding to the Region you desire your player to be set to, use 0 for Region free.

# Denver DVD-321

Same as above

# Denver JVD200

Same as above

# Diamond 101

Open tray, Press 9999 on remote, Press OK, Press  $9 = All \operatorname{code} 4 = \operatorname{Zone} 4, 3 = \operatorname{Zone} 3$ .

# Diamond DVD-201D

Open tray drawer, Press 2918, Press ENTER (a manual will appear on the screen) Use up and down buttons to choose the region code, press ENTER (13 and ENTER for multizone), Press set-up.

# DiViDo

Press (on remote): open - set-up - 9 - 4 - 0 - 1 - 0 - step - shuffle - next Turn on and off and all regions are supported.

# Dual 7000 MP

Look at the Hack of Mustek V560

# Eclipse DVD-595

Type 770 enter on the remote when in standby with no disc in machine. This gives you access to a menu to disable macrovision as well as making the machine Multiregion.

# Eclipse DVD-695

Switch power on then open tray and press 7,4 enter. A set-up screen will come up on screen, go to the bottom one then press enter. Macrovision should then appear, press enter till a zero appears, then press set-up to exit. Unfortunately you must do this every time you switch the power off.

# **ElectroHome EH8181**

Code 1

With no disc in the player, push: SETUP, STOP, TRACK BACK |<<, TRACK FORWARD >>|.

Code 2

Put region DVD in player, wait for it to load, screen says invalid DVD. Press title button the movie starts to play!!!!!

#### Elta 8890

Code 1

Power on; push on remote control OPEN/CLOSE, Type 3308 (4 X will be on the screen), wait and type 0, wait push OPEN/CLOSE, Power off.

Code 2

Use the Remote Control after making sure there is no DVD in the drive: SETUP, STEP, SKIP RIGHT, and SKIP LEFT.

#### Elta 8891

Same as above

#### Eltax DVD650

Same as Skyworth DVD-650S

#### Emerson EMD-2100

Code 1 On the remote press. Open, Set-up, 9 (for Multiregion) or (1 to 8 for each region), then 5010, step, shuffle, next

Code 2 Look at codes for the Scan SC 2000.

# Encore DV450

Multiregion: press set-up and type 38883 on remote. Macrovision Hack: Enter SETUP (via remote) then enter 590419 to enter "loop hole" menu. Cursor to macrovision & set to OFF.

# Enzer E-5008B

Set player to standby mode with the tray open. Press 0,1,2,3. Press Play.

#### Enzer E-5015

Turn on the machine. Press Setup. Press Slow. Press Previous Track. Press Next Track. A service menu will now appear enabling you to change the region.

#### Euroline 6620

Open the DVD tray. Enter 3, 3, 0, 8 on the remote control (you will see XXXX on the top left of the screen). Enter the region code of your choice, 1 for region 1, 2 for region 2 etc. and 0 for region-free. You should see your selected region in the top left of the screen for a short while.

# Finlux DVD-410

Don't insert disk, press set-up, stop, previous track and then next track. Now you are in the factory menu and you can set region and macrovision.

# Finlux DVD-510

Press: set-up, go to: general set-up press: play, go to: TV display, press: stop, |<<,>>|.

# Finlux DVD-511

Open CD-tray, Type 2812 (on the remote), and Press Enter. A system menu appears. The region Code can changed.

#### Fisher S1000

With the remote press, Program, Right, Right, Enter, Play. The player should now be in multiregion mode. You can use Up and Down instead of that second Right keypress to choose other tracks on the DVD. The hack is not permanent and has to be entered every time.

# Fisher S1500

Same as above

# GE Digital 5803P, GE Digital GE1101

http://www.nerd-out.com/darrenk/

# GE Digital GE1105P, GE Digital GE1106P

Power on your player
Press stop and then press play on the player
Immediately you should see a language screen (if bought in usa you will have 3 options) select language
Then press the repeat button on your remote control
Using your remote control, enter the code below. (Note that you must know what region you are currently set to, in order to know which code is appropriate)
\*for region 1 use 2,9,3,3,4 (usa and Canada)
\*for region 2 use 3,8,7,6,7 (uk, most of western europe,israel,japan,and

\*for region 2 use 3,8,7,6,7 (uk, most of western europe,israel,japan,and south africa) \*for region 3 use 5,6,7,3,2 (Russia, most of Africa and central Asia) \*for region 4 use 7,6,8,8,4 (Mexico, Australia, new Zealand, central and south America) \*for region 5 use 5,3,8,1,4 (southeast Asia) \*for region 6 use 2,4,4,6,2,(china)

6. A code should be displayed on the screen indicating the current region setting of your unit.

7. Press the 9 button on your remote control for region free, or 1 for region 1, 2 for region 2 and so on

8. Press the open button on your player

9. Press the pause button on your remote control.

\* Insert any DVD and enjoy you are now macrovision free and region free

\* if the player sticks on FBI warning screens

1. Press forward search x2 or faster, the disc should skip straight to the main feature.

I hope this helps in disabling the macrovision and region settings on your player

#### Genica GN-800 Kalua

Eject the tray, Key in on the Remote Control 2180, Enter the Region code 1-6, or enter 9 to enable All Regions (Region Free).

(Alternate Method)

Eject the tray, Using the Remote Control key in the following sequence: ZOOM, A-B RPT, Up Arrow, Left Arrow, Down Arrow, Right Arrow

The words "REGION FREE" should flash briefly on the screen to confirm that the unit is now Region Free.

# Goodmans GDVD 100

With no DVD/cd in the tray press set-up->menu->step->prev->next gives access to a secret menu. Region bypass can be accessed.

#### **Goodmans GDVD 124**

Region Code Hack: Turn the power on / press 7,4 then select (if this doesn't work, try 77). Secret menu is now enabled. Scroll down with the directional button to set the country code to = 13 or 0 then press [select] Press set-up to exit & save

Macrovision On-Off: Turn the power on / press 7,4 then select. Secret menu is now enabled). Scroll down to next page with the directional button and press select. Highlight Macrovision and press select, then type in either 1+0 (10) or 0 (0). Press set-up to exit.

# Goodmans GDVD 125

Turn on DVD and open draw, press SETUP, select CUSTOM, press 33333.this opens secret settings menu offering regions 0-6.

#### Goodmans GDVD 131

Make sure the drive tray is empty before proceeding. Press the Setup button on your remote control. Press the VOL+,VOL- , VOL+ ,VOL- . The onscreen display should show "VER #" indicating the currently set region. Using the left and right cursor keys, change the region code to 1 for Region 1, 2 for Region 2, and so on, or set it to 255 for multi-region playback. Press the Setup button on your remote control

# Govideo DVP855

Power unit "on", Press "open", Press "set-up", Highlight "custom", Press 3333 a new menu appears called "Secret1". Select region or choose "0" for region-free

#### Govideo DVR4200

Code 1

Press pause. Enter Pi until FF appears (314159). Enter region desired (0 for region-free). Press pause again.

Code 2

Go to DVD mode. Press Setup/Menu on the remote. Go to TV Aspect and pick 16:9 Wide. Hit the corners: type 1397139. Hit Enter.

# **GPX DV2000**

Open the drive tray, Press the buttons 8, 9, 2 and 6 on your remote control, and Press the button 9 on your remote control for Region Free, 1 for Region 1, 2 for Region 2 ...

Code 2

Eject the tray, Key in on the Remote Control 2180, Enter the Region code 1-6 If you want all regions, press 9

To disable Macrovision:

Open the players tray, Key in from the Remote Control 4, 5, 6, 1 Turn Macrovision off by keying in 1, to turn it on again key in 0

#### **GPX DV3000**

Same as the 2000 model

# **Gradiente D-10**

Code 1 ON DVD without disk, type 31415900 "EXIT";

Code 2 When there is no disc in the player, press "0" "0" and then "exit". This will set it to all regions.

Code 3 In stand-by mode you press in the remote control: 0 0 1 for region 1 0 0 2 for region 2 0 0 3 for region 3

#### **Gradiente D-12**

Same as above

#### **Gradiente D-22**

Put the player into standby. Press 0, 0. For region 1 press '1'. For region 2 press '2'. For any other region press the corresponding key on the remote.

#### **Gradiente DVD-5000**

Same as above

#### **Gradiente DVD-6500**

1 - Turn on your DVD

2 - Press 0 0 CLEAR

3 - An "AUTO" message will appear on TV

# **Gradiente K-30**

Same as above

# Grundig GDV 110

# Grundig GDV 130

Open your DVD-drive, and press this on your Remote: SETUP - 9 - 2 - 0 - 0 - 0 - STEP - SCHUFFLE – NEXT

Macrovision off: SETUP-STOP-TITLE-PREV-SETUP Set this, while disk is running, stays like that until player is set into standby mode.

# Grundig GDV 200

Open the tray. Insert region 1 disc. Do not close the tray. Press 0,1,2,3 on the remote. Press Play.

# Grundig GDV 210

Same as above

# Grundig GDV 212

Same as above

# Grundig GDV 620HT

Turn the machine on and open up the DVD tray. Using the remote control press 9817. Change the region to whatever you want or set it to 9 which is Multiregion, press the enter button.

Or

Power on, and open drawer. Key in 3838 with handset. A menu will appear,"Region Code", and "Macro On/Off". Region code can be set by pressing Enter key repeatedly to get desired region, and Macro, on the line below, can be accessed with the "down" button to be turned off if you wish to tape any DVD's. Press Open/Close button to store.

# Grundig GDVD 100d

Press Play on the remote, followed by 2, 7 and 4.
When the display reads '\_\_\_\_\_' enter 005 000 128 156 using the remote.
Press Play on the remote.
Your player is now a region 1 only player.

To return it to region 2 only do the following: 1. Press Play on the remote, followed by 2, 7 and 4.

2. When the display reads '\_\_\_\_\_' enter 002 000 128 156 using the

remote. 3. Press Play on the remote. Your player is now a region 2 only player.

To reset the machine to factory defaults, do the following:

1. Press Play on the remote, followed by 1, 5 and 9.

2. When the display reads '\_\_\_\_\_' enter 004 001 000 140 using the remote.

3. Press Play on the remote.

# Grundig Xenaro GDP 5100

This one was written for people who might not quite understand what to do  $\{I \text{ was confused by the 5532 stuff} and thought it was another code}\}$ 

- 1. Select "i" on the remote
- 2. Choose "installation" [box 5]
- 3. Choose "extended settings" [box 5]
- 4. Choose "service menu" [box 3]
- 5. Choose "dealer service menu" [box 2]
- 6. A code is needed here, it's 8500.
- 7. choose "system messages"

8. Choose "on" and press the < button [to the left of the "ok" button on your remote]

- 9. Go back to the "service menu"
- 10. Choose "system information"

11. With the remote, press 70307196 [note that the number will not show on the screen while you do this]

12. If you typed it correctly, a box with "system messages" appears and a word or a number will appear next to it.

13. If the word reads "none" then forget the whole thing, as you are already region free... if there's a number there then that is the region your unit is using.

14. Press "ok" on the remote to change the region.

15. Use the down button [directly under the "ok" button on the remote] to

scroll down the list.

16. Select the word "none" to make your unit region free.

17. The warning you see is probably meant to do nothing more than frighten you, I don't think you can damage your player by altering this since it's only altering region codes , which have nothing to do with anything vital to the unit. [no worse than changing TV channels really].

18. press "i" to end.

I'm in Australia and bought my player locally, so it appears that this probably works on all xenaro players.

# Grundig Xenaro GDP 6150

1. Get into the Service Menu. This is not intended for home users, only for service technicians. Therefore you're asked for an access code, it is 8500 for all Xenaro **DVD** Players. 2. Activate "System Messages" using the Service Menu. 3. Leave the Service Menu and get into the "System Informations" Menu. 4. When you see the System Infos, enter the following code on the remote control. Note that the player will not print the code on the screen, you have to enter it blindly. The code is: 70307192 (This is the one that differs from the 5100 model.) 5. A system message should appear. It will not appear if you got the code wrong or if you did not activate system messages in the service menu. Confirm the message with OK on your remote. 6. Now a window appears in which you can change your region code. Values 1 to 8 and "none" are possible. "none" will disable the internal check of region codes (i.e. makes the player CodeFree), but RCE titles might not work. This doesn't really matter, as you can change the code as often as you wish to match a specific disc. 7. If you want to, you can disable System Messages again using the Service Menu after you changed the code.

# **Grunkel DVG-20NT**

With the disc out and on press, SETUP, STOP, |<<, >>|

# Haier HD700

See <a href="http://www.nerd-out.com/darrenk/">http://www.nerd-out.com/darrenk/</a> for instructions

# Harman Kardon DVD1

Region code hack: With no DVD inserted put the player into STANDBY and on the remote press 3141592 and then number for region.

#### Harman Kardon DVD10

Player off, without DVD. Wait till "NO DISC". With the remote put in ....3141592. now the Region code (1-4). now you must see on the display "Power on.

# Harman Kardon DVD20

Same as above

#### Harman Chardon DVD25

Same as above

#### Harman Kardon DVD5

Same as above

#### Haus H-2001-S

(Press "STOP" twice. Press "SETUP". Press "VOL+ & VOL-" repeat the sequence twice in quick secession (+,-,+,-). the TV screen will display "VER #" Press left/right cursor keys to change the # -(1,2,3,4,5,6 for desired Zone Code) For All Code -Press 255. Press "SETUP". The system Zone setting is then completed.

# Haus H-615L-S 5.1

At Logo screen, press [STOP] key. Input the digit number in the sequence [2,3,1,7]. Then input the region code, 0 for all, Power off the DVD player . New region code settings will be activated when the DVD is powered on again

Or

(Press, "STOP" twice. Press "1999" The TV screen will show a hidden set-up screen. Select "REGION CODE'. And Press, "ENTER" to select desired region code "1 to 6" or "All" of All Code.

1.Press "STOP" button twice 2.Press number button sequence "7","9","2","8" and "1" to turn OFF Macrovision protection disabled (video friendly) 3.Press number button sequence "7","9","2","8" and "0" to turn ON Macrovision protection enabled (not video friendly)

#### Himage 2290

To make this player multi-region, turn on the player and open the DVD draw. Type 8 8 0 0 using the remote control and then select the relevant region, e.g. 1, 2, 3 etc and 9 for region free. By setting the player to 9 it will play all DVD's including the recently added Region Coding Enhanced DVD's.

# Hitachi DVP305U

Power on your player whilst pressing hold both the Play and Stop buttons on the front player

After a short while you should be presented with a set of language options. Release the Play and Stop buttons on the player

You will now need to select a language option between 1 and 6

To convert this player to Multi-Region playback:

Press the Repeat button on the Remote Control

Using the Remote enter the code below, note that you must know what Region your player is currently set to in order to know which code is appropriate

for Region 1 use 2, 9, 3, 3 and 4 for Region 2 use 3, 8, 7, 6 and 7 for Region 3 use 5, 6, 7, 3 and 2 for Region 4 use 7, 6, 8, 8 and 4 for Region 5 use 5, 3, 8, 1 and 4

for Region 6 use 2, 4, 4, 6 and 2

A code should be displayed on the screen indicating the current Region setting of your unit

Press the 9 button on the Remote Control for Region free, or 1 for Region 1, 2 for Region 2 and so on

Press the Open button on your player

Press the Standby button on the Remote Control

If the player sticks on FBI Warning screens:

Press Forward Search x2 or faster, the disc should skip straight to the main feature

# Hitachi DVP315E

o Switch On

- o Eject any DVD/VCD media and make sure the tray is closed
- o Press REPEAT on your remote control
- o On your original Hitachi Remote control SLOWLY enter:

or

38767

o "02" should appear in the top left corner, this is the current region code. Press 9 on your remote and you are now region free.

# Hitachi DVP415U

Open The DVD Drive, While Open, Press and hold Enter. Enter 1 for region 1 and so on insert your region (1-6) DVD.

# Hitachi DVP505E

http://home.swipnet.se/moosenose2/dv-p505.html

# Hitachi DVP515

Same as Hitachi DVP305U

#### Hiteker BI-600

Turn unit on (on the remote) do the following. Press set-up. Press stop. Press skip left. Press skip right. The hidden menu will appear select regions and choose bypass. Its now region free, you can also shut off macrovision.

# Hiteker HE-1120

Turn on player; make sure there's no disk inside! Press set-up, press stop, press skip left |<< , press skip right |>>

now you are in factory settings screen

you see: Version: (my player):V25J01131 region ID (standard on region 2) CSS (for new protection disks?)Standard auto (on) Macrovision (standard auto)(on) Automute Dither

now go with remote on region (blue buttons on remote), press right and choose "bypass" confirm with enter! Macrovision same deal set to "off" confirm with enter (play).

# Hiteker HE-1200

Same as above

Hoyo 8050D

To change the region code of this player just open the DVD tray and press 1 four times on the remote control followed by selecting desired region code 1 2 3 4... or 0 for all regions

#### Hyundai HDV-2000

Open the tray. Enter 8-4-2-1. Select zone by Pressing "Enter"

# Hyundai HU-2010

Open the discs tray. Click on SETUP in your remote control. Got the sub-menu "Custom Setup" by pressing the right arrow on your remote 3 times. Click four times on the number 3 on your remote control. You should be taken into a new menu "Secret1 Menu" where you can choose any region code you like, or 0 for Multizone. Click on SETUP in your remote control to leave the menu.

# Irradio DVD 3

With the tray empty, select the Menu, press 9, Open/Close, then 5, Select region 1-6, Mute.

# JNL Digivision 7001

Open the tray. Input the numerical sequence 2180 followed by the zone number of the software you wish to play. This is shown on the DVD as number inside a world globe. (Use 9 for multizone). Close the tray.

To disable macrovision, open the tray. Input the numerical sequence 45611. Close the tray. To reset Macrovision protection input 45610 and close tray.

# JNL Digivision 7002

Same as above

# **JNL Digivision 7003**

Turn power on, Open tray, Enter 8421 and press enter, Select "ALL" and press enter. Close tray.

#### Jocel MP3000

On the remote control type; OPEN, SETUP, MUTE, LAST, NEXT. In the special menu change Region code, disable Macrovision.

# JVC XV-511BK

Make sure there is no Disc in the tray. Shut off the unit and unplug it from the AC outlet. Press and Hold the "Play" and "Open/Close" keys, simultaneously on the player and not the remote control. While holding these keys, plug the AC cord back into the outlet. (TEST and CPU ver# will appear on the display). Press DVD Menu twice on the remote.

When the display reads 000 5858 use the up and down buttons to change the 000 to 02E. Using the Left and Right arrow buttons, change the last four digits until they read 0000 for Region Free, 0101 for Region 1, 0202 for Region 2 or 0404 for Region 4. Press Enter on the player. Press Standby and wait 5 seconds. Press Standby again. Your player is now set to the region you requested. If you find some titles do not play on the region 0 setting, you may have to hard select the appropriate region.

#### **JVC XV-515**

Locate wire jumper B532 on the printed circuit, near the front panel. It can be found underneath the connector linking this board to the above one. Cut the jumper and turn the power on. Enter password 5963. Turn off the machine and on again.

#### **JVC XV-522**

Make sure there is no disk in the tray. Unplug mains AC. on the unit press and hold "play" and "open/close". While holding these keys plug in mains power. Release these keys and test appears on the display. Press "3D-phonic". Press menu twice on the remote. Display reads 000 5858 use down buttons to 000 to 02e

9 change last 4 digits to the following

0000 for region free 0101 for region 1 0202 for region 2

press enter on the remote. Press standby and wait 5 seconds. Press standby again and the player is now set to the region that u desire

If this doesn't work try again with pushing the 3d-phonic button

# JVC XV-D2000

Press Power to turn machine off. Wait 5 seconds. Press and hold DVD Menu and On Screen on the machine together, and then press Power on the machine to switch it back on. Let go of the DVD Menu and On Screen buttons. Press Standby on the machine, the display should now show either "TEST 2", "TEST4", or "TEST 6" depending on the machines existing region setting. Press DVD Menu on the machine twice in a row, and the display should now show "000 5858". Press the Up and Down cursor buttons, and change the first three digits to "02E". Press the Right and Left cursor buttons, and change the last four digits to "0000" for Region Free, "0101" for Region 1, "0202" for Region 2, "0404" for Region 4, "0808" for Region 8, and finally "2020" for Region 20 \*\*\*See Note at bottom. If you are having problems with Region 4 disks change the above setting to "0458" and make sure PAL or NTSC is correctly set on your machine. Press Enter to confirm the Region change. Press Standby on the machine to turn it off. Wait 5 seconds. Press Standby on the machine to turn it on.

# Kendo 530102

Power on the player and press "OPEN" and then push 33088 on the remote, after that press a number for the region code, 0 for all.

# Kenwood DVF-3530

Select the "set-up" menu by pressing the Menu button. Select "Audio" by pressing >. Select "Other" using the arrows and press "Enter". Select "7070" (Region Auto) using the number buttons. (7071 = Region 1). Press enter to save the new region. Turn off the DVD player. Wait for a few seconds and turn the player on.

# Kenwood DVF-5010

Before loading a disc, press and hold the play button on the unit itself (NOT remote control) for about five seconds. The display panel will then show what region you are (e.g. in Australia it will say Oceania). By using the remote up and down keys, you can then scroll through the regions until you find the region you require. Select it by hitting the enter button. The display will then say "Initial OK!". You are ready to put a disc in.

#### Keymat V560

Make sure you don't have any DVD inserted and Door Closed. On the Remote Control press SETUP. On the DVD player Front Panel: Press NEXT, Press STOP Press PAUSE/STEP, Press PREV, press NEXT. Then enter the region code

#### **KiSS 1302**

Change Region [Setup + Slow + Step Left + Step Right] use left and right arrows to change region.

#### Kiss DP-330

On Remote Press: Eject, Clear, 276, Enter.

#### KLH DVD-221

Same as below

#### KLH DVD-33

Turn on the DVD Player. Use the FCN key to put it in DVD mode. Open the disc tray and wait for the display to say "\OPEN\". On the remote, press 9817. A menu will appear that will allow you to change the region (1,2,3,4,5,6, or 9) and turn macrovision on or off. Use the arrow buttons to select which option you want to change. Use the enter button to change the desired setting. Press the return button to leave the menu. Play DVD's as usual.

# Kones DVD-3300

Already region free, but here's how to do the hack for RCE protected DVD movies!

First load movie until you reach the Protected Notice World MAP. Then hit Stop twice, then hit PBC, wait 3 seconds and the PBC will be off, Next hit Play once again and it now plays!

# Konka KD-1800U

Open Tray, press 6,6,6,6 then Select on the remote. Scroll down to Country code and set it to "13". Press Select then return to exit.

#### Lasonic 3200

Open tray, press 4 times 1, press 1 time 9 and Close tray.

#### Lasonic DVD-1100

open tray, setup, vol+, vol-, vol+, vol-. Version number appears in top right corner set 255 using left-right arrows. Close tray.

# Lasonic DVD-2000

If you get an "invalid region" message on screen simply open up the DVD drawer an press 1 1 1 1 followed by the required region

Or

Press the Open/Close button on your remote control, A-B, Up, Left, Down, Right. Region free should flash up.

# Lasonic DVD-2100

Open disc tray and leave it open. Press set-up, press Vol.+ then Vol.-, Press Vol.+ then Vol.- again. Top right hand corner will appear reg.1 and use the blue arrow on the remote to choose which region you want or select ver.255=meaning all region. After selecting press set-up and it'll work.

# Lasonic DVD-8050

Open tray. Key in 1111 and the region you want to watch (only does 0 to 4), 11110 auto selects the region.

#### Lecson DVD-900

Press on/standby on front panel of DVD player, then on the remote press the following; open/close zoom a/b up left down right

# Lenco DVD-02

Put on the DVD open the tray. Type in the code 330880 after every number you have to wait until the hand disappears. Now your player is region and macrovision free.

Or

Lenco 202 enter set-up and press 167 on remote. This brings up the region menu, enter the digit from 1 to 6 of the region required.

# Lenoxx DVD2003

DVD on with No disc, Press SETUP NEXT PREV NEXT PREV with remote. You'll see "VER 1" on the upper left corner. With LEFT and RIGHT you can change the value. Change it to 255 (Region Free).

# Lenoxx DVD9000

Open the DVD tray, press the code 9653 on the remote. If you see 00 in the top right corner of the monitor, it means it is region free. If you now select 01,02,03,04,05 or 06 it will select a region manually.

# LG 2300

With "no disk" on tray, press sequentially in the remote control PAUSE,3,1,4,5,9: code -- will appear in the display. Enter the region or 0 for region free.

# LG 3000

Press the Pause button on your remote control. Using your remote control enter the code 3, 1, 4, 1, 5 and 9, Press the 0 button on your remote control for Region free, 1 for Region 1 or 2 for Region 2. Press the Pause button on your remote control. Power off your player and wait a few seconds. Power on your player

Or

Press the Setup button on your remote control then, Step, Next, Up and Down, select the region of your choice or Bypass for region free, save and then Exit the menu.

# LG 3200E, LG 3520, LG 4351, LG 4721P, LG 4730, LG 4821P, LG 4950S, LG 5083, LG 5822N, LG 593W

Same as above

No cd/DVD in player, press the menu key then, press key no 1, press key no 6, press key no 7, press the key "mute". After you pressed these keys you will get the message "CODE 1-6 all". The player is free for all codes now.

#### Limit DVD8072

Open tray key in 8421. Select 9 for region free and Macro disable

#### Limit DVD8080a

Same as above

# Limit JDV300a

To get it multiregion, press eject, put the disc in the tray, type in 8926 followed buy the region of the DVD you want to play and press play.

#### Loewe Xemix

Turn the machine ON and remove any discs. When the display shows 'NO DISC' Enter 'Play', '159'. The display will change to show 11 dashes ('------'). For region 1 enter the 12 digit code '005000128156', for region 2 enter the 12 digit code '002000128156' Press 'Play' and the screen will turn red and then reset.

# Lumatron DVD 20K1

Press "Setup", "stop", "Skip back" (|<<), "skip forward" (>>|).You are now taken to a "Region" + misc setup.

#### Luxman DVD470

The same as the Thomson DTH 3300.

#### Magnavox MDV450

Turn on your DVD player, press MENU button on your remote control then go to DEFAULT and select RESET.

Or

Turn on, press open, and push 1111 on remote slowly, then 0 and push close.

#### Manhattan DVD 2000

Open tray, Press (SETUP), Enter code ( 9-3-0-1-0 ), Press (STEP), Press (SHUFFLE), Press (NEXT).

Or

Press the Setup button on your remote control, Title, Step, Next, Up and, select the region of your choice or Bypass for region free, Save and then Exit the menu.

# Maplin SMC-MK1

Open the tray, Press 7, Press Enter, Press 7, a service menu will now appear enabling you to change the region using the country code 13.

#### Marantz DV-3100

Turn on without disk and wait for "No Disk" on front panel display. On front panel, press and keep pressed Pause, while you enter 3,1,4,1,5,9 on remote. Release Pause immediately after the "9". The word COdE is displayed on panel. Press number of region, or 0 for all regions. Press Pause on panel again

#### Marantz DV-4000

Turn the power off, Keep holding [DIMMER] and [Previous] key together and switch power on.=> Display: '-----', With remote handset of the player, press [1],[9],[9],[9], Enter the following 2-digit number: [0],[0], Press [Enter] on the remote handset.

#### Marantz DV-4200, Marantz DV-6200, Marantz DV4100

Same as dv-3100

#### Mark TFE200

Push SETUP, push STOP, push PREVIOUS (<=), NEXT (=>)

#### Matsui 110

Turn on player, Press MENU, Press 9, Press OPEN/CLOSE; Press 5.You should get a REGION CODE menu

#### Matsui 120

Press Open/Close and skip forward buttons together for about 10 seconds.

#### Matsui 122

Turn Power on (No disk in drive), Press Menu, press 1,6,7 and press Mute for ALL Regions, Press Exit.

# Matsui 125

Same as 122

# Mediencom DS-8302

Open tray, Type 8 4 2 1 on your remote control -> OSD changes, to region code, Select desired region code (9=all regions) with 'enter', Close tray.

#### Memorex MVD-2027

"SETUP", Press "1" for region 1 or press "2" for region 2 Press "7" for all regions, "PAUSE/STEP", " >>I ", " I<< ", "SETUP".

Or

Setup-key, 0-key (means zero / null), pause-key, I<< (means left), >>I (means right), set-up.

#### **MiCO A-980**

Access the "secret" menu/set-up:- on the remote press 7, and then 7 again, then enter. Region free=13

Or

Enter 74 instead of 77

#### Minato DVD-G1

Open Tray. Enter 0 1 1 1 from remote pad (appears as stars). Then region code (1 or 2 or 3 or 4 etc) appears as the number. Close tray

#### Mintek DVD-2110

Have a look at www.nerd-out.com/darrenk

#### Mishine DVD2004K

On the remote, press: Setup, Stop, Previous, Next.

#### Mitsui 650

Open cd drawer , Key in (using remote) 8926# or 3308# (# = region code number i.e. 1, 4 etc. 0 = multi region and no macrovision)

# Mustek DVD V520

With the draw empty, Press setup, then previous, next, previous, next, previous, press right cusor until 255 appears and finally push set-up.

#### Mustek DVD-V300

Make sure you don't have any DVD inserted and Door Closed, IN remote control:,

press SETUP, IN the Front Panel :, press NEXT, press STOP, press PAUSE/STEP , press PREV, press NEXT.

#### Mustek DVD-V560

Make sure no disc is in tray, push – SETUP, NEXT, STOP, PAUSE/STEP, PREV, NEXT. Press RIGHT ARROW until you see "ver 255" (255 = Multiregion)

Disable macrovision, press "SETUP", "NEXT", "PREV", "NEXT", "PREV".

Press "arrow up", "arrow left" you should see 4000, "arrow up", "arrow left" until you see 3000 finally press "SETUP"

#### Mustek DVD-V562

Same as above

#### Mustek DVD-V56S

Same as above

#### Mustek DVD-V600 RZ

With the players DVD draw is open push on the remote press the following numbers: '8,4,2,1', This should bring up a special menu. Press ENTER to toggle through the region codes and select '9' to enable region bypass.

#### NAD T-531

Power on the player with no disk in the drive, Press "PAUSE" on the remote, Enter "3 1 4 1 5 9" on the remote (the word COdE appears on the display), Enter "0" on the remote (0 = All Regions, 1 = Region 1, 2 = Region 2, etc.), Press "PAUSE" on the remote, Power the player off and then back on.

#### NAD T-550

Make sure tray is open. Go to [set up] menu. Go to 'password' press [enter]. Input "5978", Press [enter]; a block with "SVC Code" will appear. Input "92" [Audio] [Resume]" (yes, this means two digits and two special keys as the mode). Press [Enter] The block will now show "Region Change 0000". Select region by input: "550\* " where \* = region code. E.g. USA = 5501; Europe = 5502. Press [Enter]. The player will close the drawer and switch itself to standby.

#### Naiko N2051

With remote:- open draw, press set-up, stop, back skip, fwd skip. Now in hidden menu turn macro off and change region to 0.

#### Nakamichi DVD-10S

Press power+dimmer+previous (|<) all together the display's shows \_ \_ \_ \_ . Press in sequence 1 9 9 9, the display shows A-0000 D-01 and Enter region code. Power off.

# NEC NDV-21

Make sure there is no Disc in the unit when you turn it on. Press pause on the remote. Press 3,1,4,1,5 and then 9 on the remote. Press the number for the required region(0 = all), Press pause. Turn the unit off then back on.

# Neufunk DT-2000

Press: stop stop setup slow |<< pause stop play play. This will let you turn macrovision off for firmware 5.3E

Press: stop stop setup slow |<< and use left or right arrow to change the region code of DVD, or select \* for all regions.

# Nintaus n9901

This player is already free from region and macrovision BUT you maybe want to change the region code in the future. So Open the lid, put in the numbers (with the remote) 9,9,2,6 one in a row after each other. (You will see X signs for each number on the screen). Choose region (0 is region-free).

# Olidata 1999-E

Press set-up and go down until the preferences menu, Press step, back, next. Now you will have a menu where you can change the region code or set it to bypass, activate or deactivate the Macrovision and other functions.

# Omni SLP2000KD

Power ON the DVD player. Push the OPEN/CLOSE button on the remote or front panel - the tray will open. With the tray still open, enter "2168" on the remote, followed by the region code.

# Optim DS-8302

Open tray and Press Intro then 0 7 1 2 1 or Older firmware may use 0 7 1 2 0.

# Orion DV-KT

Simply turn on the player with no disk loaded, Hold open/close, stop and skip right and wait about 5 seconds. Chose region number or Set to Free.

# Orion DVD 2000

Switch on machine press open/close button, stop button, and forward search button all at the same time for 3-4 seconds and a hidden menu will appear, select the region.

# Orion DVD 337S

Same as the 2000 model

# **Oritron DVD100**

With no cd in, press MENU, 1, 6, 7 and MUTE (unlock all regions)

Or

With no cd in, menu, 9, open, 5, mute.

#### **Oritron DVD200**

Same as above

**Oritron DVD600** 

Same as above

#### **Oritron DVD650**

Same as above

# Pacific PDVD-1000

Open tray, enter 8421, press enter until you get to no.9, close tray.

# Palsonic DVD-3000

Insert any disc, select the PBC button on the remote control, then followed by selecting the play button. The PBC function is for high-level menus and RCE coding.

# Panasonic A112, Panasonic A120, Panasonic RP56, Panasonic RV31, Panasonic SC-HT80

Open cd drawer, Press 9, 8, 1, 7 on the remote control, Press ENTER till it shows region 9 and Press RETURN.

Also

There are mod chips available, see the mod chip tutorial.

# Philco DV-P2000

Remove the disc and close the disc tray. Press STOP STOP SETUP 3 8 8 8 3 and choose the region.

# Philco DV-P2100

Open tray, Press 8926 ("\*" will be seen on the screen). Then select area (1 to 6) or "0" for all. Press PLAY (tray will close).

#### Philco DV-P2500

Open the player's tray, Press 8 8 8 8 (four "\*" will be shown on the screen). Select the region (1 to 6) or "0" for region free. Press play to end the operation and the tray will close.

# Philco PH-5000, Philco PH-5100

Turn on player, Press Eject on remote control. Press 77 + enter (Some Remotes use the "Select" key) region code: 13 + enter. Press Play and Put a DVD in the tray then Press play.

#### Philco PH-7000

Press "set-up", "Pause/Still", Press "Prev", Press "Next". Then Select -->REGION then -->BYPASS.

#### Philco PH-9000

Same as the 5000 series

#### Philco 9100 and 7100

Turn on player, Press Eject on remote control. Press 74 + enter then region CODE: 13 + enter. Press Play and Put a DVD in the tray. Press play

#### Philco PH-9200

Turn on player, Press Eject on remote control then Press 8421 or 1248 with region CODE: 9 for multiregion. Press select and Put a DVD in the tray, Press play.

#### All Philips DVD Models

See http://home.hccnet.nl/r.de.haas/RC6/index.html

Or

http://www.home.zonnet.nl/jeroenverhaar/en/index.htm

# Philips DVD 704

Power on the unit with no disc. Press, "PAUSE" on the remote. Enter "3 1 4 1 5 9" on the remote ("CODE 1" will be shown. "1" is the current region code). Press "0"

on the remote (0=AUTO, 1,2,...=set region). Press, "PAUSE" on the remote. Power the player off, and then back on

#### Philips DVD 707

Power on the unit. Press SETUP on the remote. Open the tray. Press code 8421 (the current zone will be displayed on screen). Press SELECT on the remote until zone 9 be displayed on screen. Close the tray.

# Philips DVD 710

Try the above

or

http://www.dvd.reviewer.co.uk/info/multiregion/full/philips750.asp

#### Philips DVD 724

Open the tray (using the OPEN/CLOSE button or holding down 1 on the remote), Press 1111 (slowly), Press 0.The display should show "region 0" (as spelt).

# Philips DVD 730

Press PLAY and enter the code 274, 159. Your "player" should display \_\_\_\_\_\_. \_\_\_\_\_. Enter the code 222 222 005 255 and press play. Your screen should go RED. Leave the red screen on for 20 seconds. Turn the player off with the main power switch (NOT STANDBY!) and turn on after 10 seconds.

# Philips DVD 736K

Same as 724 model.

#### Philips DVD 762

Same as 724 model.

#### Philips DVD 870P

For region 1 press play and 159 then enter 005 000 128 156 and for region 2 press play and 159 then enter 013 000 128 156.

#### Philips DVD 953

Press System Menu, Select TV Aspect. Place the cursor on 16:9 wide. Enter 1 3 9 7 1 3 9. Press Ok in control, Press System Menu to exit.

#### Philips DVD Q40

Turn on the unit then open the CD tray, enter 11110 with the remote control you then would see 'new region 0' displayed on the TV screen.

# Philips DVD950

Turn the machine ON and remove any discs. When the display shows 'NO DISC'. Enter 'Play', '159'. The display will change to show 11 dashes ('------'). For region 1 enter the 12 digit code '005000128156', for region 2 enter the 12 digit code '002000128156'. Press 'Play' and the screen will turn red and then reset.

# Philips MX1060D

Open Drive, Press System. Press 1 6 7 (in sequence) and you should now asked to select a region.

# Phonotrend Prestige 2200

Power on the unit and open the DVD door by press, "open" button on the front panel. Use remote input ID number 33088. You will see on the top left of the screen appear "\*\*\*\*" . Then add one more digit after 33088 according to regional code.

# Phonotrend Prestige S-2100

Power on the unit and open the DVD door by press, "open" button on the front panel. Use remote input ID number 8926. You will see on the top left of the screen appear "\*\*\*\*". Then add one more digit after 8926 according to regional code.

# Pioneer DV-333

Turn on with no disc in. On the remote control, press "SETUP". Select "GENERAL" (certify that the "SETUP" is on "BASIC". Press "DISPLAY". Press "CONDITION". Choose region code and quit "SETUP".

# Pioneer DV-343

Remove any disc in the tray, Press the SETUP on the remote control. Move over to GENERAL using the arrow keys; Select BASIC, Press DISPLAY - this will display your region and firmware version. Press CONDITION/MEMORY (nothing is displayed or changed on the screen). Press the REGION # required (i.e. 2 for Region 2 etc). Press MENU to store.

# Pioneer DV-37, Pioneer DV-444, Pioneer DV-505, Pioneer DV-530, Pioneer DV-535, Pioneer DV-606, Pioneer DV-626, Pioneer DV-717, Pioneer DV-C302D, Pioneer DV-K101, Pioneer DVL-909, Pioneer XV-HTD510

Same as above

# Prima EP DVD650

Turn on the DVD player, eject the drive and enter the following code: 8926. Then press the number that corresponds to the region you want to play or press 0 for auto region. You will know if done correctly as in the top left corner of the screen you will see the region number appear.

#### Primare V10

Open disc tray. Press 9,8 and hit SELECT (you get the Service Menu), in the "region code" insert 14. In the "macrovision" (page 2 of the menu) insert 0. Press SELECT and RETURN.

# Proline DVD1000

Place a region 1 disc in the tray, but don't close it. Press the buttons 0, 1, 2 and then 3 on your remote control in order, one at a time. Press the play button on either your remote or the player.

# Proline DVD2000

Region Hack, Make sure the draw is empty and closed. Press 'Power', 'Menu', 1,6,7, then select the region required or Press 'Mute' for all regions. Press 'Exit'

Enable VCDs, Insert music CD, Press MENU, 5, EJECT (tray should remain closed), 1, INDEX MENU, EJECT (tray should remain closed). You should now see menu, press 1 to enable VCD play.

# Proson DVD 2002

Power ON the DVD player and eject the tray. Press the numbers 33088 one by one. Right after the code has been entered press "0" for all regions, 1,2,3,4... will choose different regions

# Quadro 700

Same as the Skyworth DVD-650S

# Radionette RN3150E

Power on the player with no disk in drive. Press "PAUSE" on the remote then enter "3 1 4 1 5 9" on the remote. The words COde appears on the DVD-display for a few seconds, enter region code on remote (before COde disappears). 0: All regions, 1: Region 1, 2: Region 2, and so on... Press "PAUSE" on the remote. Power the player off and then back on

# Raite AVPhile 713

Same as above

#### Rankarena DVD2400

Without any disc in player press, Setup, Mute, Last, Next on the RC. Choose region

# RCA DRC220N

Press menu, 1,6,7 then mute to play all regions

#### **REC 850**

Switch on the player and Open the tray. Push 'stop' and enter numerals 1 9 9 9. Select region 'ALL', exit from screen by pressing 'set-up' button.

#### **Redstar DVD 229A**

Open the tray. Type stop and 1999 and change region code in menu (with enter/arrows) then close tray.

#### Redstar DVD 229C

Open tray and type 3308 and then the region code, (0=codefree).

Or

With tray open, press 2168, See region code on the TV. Press enter 1- 9 for next region code with 9 = region free.

#### Reoc A5

Turn on the player. Press OPEN/CLOSE button to open the disc drawer. Enter the passwords 8421 or 9999, and then you will see the current region code on the screen.

Select the different region codes by pressing ENTER continuously. The region free code is "9". Press "OPEN/ CLOSE" button again to close the disc drawer.

#### Roadstar DVD-2020H

Open the drive tray, Type 9 8 1 7 on the remote keypad. You will then be into a hidden menu. Choose regions 1-6 or 9 for region free clicking SELECT (Enter) button.

Or

Open the drawer, or make sure there is no DVD in it. Press 7 - 7 - Enter on your remote to enter the secret menu. Here you see the region code and the macrovision setting. Change to region 13 which Is region free.

#### Roadstar DVD-2025H

Open the DVD door by press "Open/Close" and Type in the code 330880. You will see on the screen "R0" then Close the DVD door by press "Open/Close.

# Roadstar DVD-2027H

Open the drive tray. Make sure there's no DVD in it then Type 9 8 1 7 or 8 4 2 1 on the remote keypad. You will then be into a hidden menu and Choose regions 1-6 or 9 for region free clicking SELECT (Enter) button. close the tray. Turn the player off for few seconds. Turn it on again.

#### Rowa DVD-280

Press, open/close, zoom, a-b, up, left, down, right.

Or

Turn the player on without a disc in it or disc tray open. On the remote control press set-up, Use right arrow to select general, use right arrow to select Basic. Press enter on the remote control, Press display on the remote control, you should see the region code and the OSD version that the player is set to. Press condition/memory on the remote. Press 1,2,3,4,5 or 6 to change the region code of the player, the text will disappear. Press display on the remote to control the region. Press set-up on the remote to exit. Play the disc.

# Rowa DVD-3610

Same as above

# Rowa DVD-800

Open tray press 8421 or 2168 then press enter to set region, region 9 is all regions. To disable Macrovision region of disc must be set prior to entering 4561 enter, but you cannot use region 9 setting to use this crack. Apparently 9999 also kill the macro. To exit the region set menu just press open/close.

# Saivod DVCI-15G

Open disk tray and Dial in your remote the code 8421. Enter 9 for multizone (any region)

# Salora S-1200

Turn on DVD player and Press Setup, Stop, Previous track and Next Track (separately :). Factory set-up screen is now active. Modify settings (Region=BYPASS, Macrovision=OFF) and press Setup to exit menu.

# Sampo DVE-560

Press "Setup" and Enter, one at a time, "3", "8", "8", "8" and "3". The secret menu contains options for "Region ID" (1-6 or "Bypass") and Macrovision

(Auto/Off). Chose "Bypass". Press "Setup" again. The player is now region- and Macrovision-free.

# Sampo DVE-611

Create a txt filed called CREGIN.TXT, Put this is the txt file TSDVDREG-2001-9629735-R0. Burn to a cdr ISO9660, mode 1 file format and Insert cdr in player,

# Samsung DVD 511, Samsung DVD 611

Power on your player. Press and hold both the Play and Stop buttons on the player. After a short while you should be presented with a set of language options. Release the Play and Stop buttons on the player. You will now need to select a language option between 1 and 6 To convert this player to Multi-Region playback. Press the Repeat button on your remote control. Using your remote control enter the code below, note that you must know what Region your player is currently set to in order to know which code is appropriate

for Region 1 use 2, 9, 3, 3 and 4 for Region 2 use 3, 8, 7, 6 and 7 for Region 3 use 5, 6, 7, 3 and 2 for Region 4 use 7, 6, 8, 8 and 4 for Region 5 use 5, 3, 8, 1 and 4 for Region 6 use 2, 4, 4, 6 and 2

A code should be displayed on the screen indicating the current Region setting of your unit. Press the 9 button on your remote control for Region free, or 1 for Region 1, 2 for Region 2 and so on. Press the Open button on your player. Press the Standby button on your remote control. If the player sticks on FBI Warning screens. Press Forward Search x2 or faster, the disc should skip straight to the main feature

# Samsung DVD 709

Press the Repeat button on your remote control. Using your remote control enter the code below, note that you must know what Region your player is currently set to in order to know which code is appropriate

for Region 1 use 2, 9, 3, 3 and 4 for Region 2 use 3, 8, 7, 6 and 7 for Region 3 use 5, 6, 7, 3 and 2 for Region 4 use 7, 6, 8, 8 and 4 for Region 5 use 5, 3, 8, 1 and 4 for Region 6 use 2, 4, 4, 6 and 2

A code should be displayed on the screen indicating the current Region setting of your unit. Press the 9 button on your remote control for Region free, or 1 for Region 1, 2 for Region 2 and so on. Press the Open button on your player. Press the Standby button on your remote control

Or

Remove any discs from your 709 and power the player up. Press REPEAT on the Samsung remote control. Enter the following numbers: 3 8 7 6 7 and a number

will now be superimposed over the Samsung logo on your TV screen - this number represents the current region setting of the player (e.g. for region 2 you will see 02). Now press the number of the region you would like your 709 to become: 1 = region 1, 2 = region 2.ect. 9 = region free setting (probably the best unless you've got an RCE region 1 disc). Press the OPEN/CLOSE button on the front of your 709 press the red DVD POWER button on the Samsung remote

# Samsung DVD 711, Samsung DVD 811

Open cd tray with remote, take out any disc, press repeat. Enter 38767. Enter region 1 – 5 or 9 multiregion. Press open/close. Power down on remote. Then power up...

#### Or

Power on, press play+ stop on player, wait for language options on monitor, select your language. Change region (note: you must know what your initial regional code is!): press 'repeat' on remote and depending on your \*initial\* region

\*1\* push 2,9,3,3,4; \*2\* push 3,8,7,6,7; \*3\* push 5,6,7,3,2; \*4\* push 7,6,8,8,4; \*5\* push 5,3,8,1,4; \*6\* push 2,4,4,6,2

The current region setting will appear on your monitor, push 9 for region-free, 1 for region 1, 2 for region 2, etc. press 'open', then 'standby'.

# Samsung DVD 907

Press "DVD" button of "TV/DVD SELECT" on the remote control. Load the DVD disc with different regional code. Remove the disc and close the tray (press"OPEN/CLOSE" button). Press "TIME SEARCH", number "1", number "1", and number "9" button in order. Reload the DVD disc with different regional code and play to check the Player is now multi code.

# Samsung DVD 909

Same as Samsung 709

#### Samsung DVD M101

Insert any region coded DVD. Press play button and the FF button toghether. Now the player asks "ENTER DVD REGION" :\_\_\_\_ Press "0" to make the player region free.

Or

You will need a remote control from an AIWA sound system with the keys Repeat, Program (PRGM) and Clock. Turn on your DVD player; Open the disc deck and insert the DVD; DON'T CLOSE!

Using the AIWA remote control. Press Repeat (DVD player's display will be totally light.)Press Program. Press Clock several times (usually 2) and the display will show the word "ADJUST". At this time using the DVD remote control press 9. DVD deck will close automatically and play the disc.

# Samsung DVD M103, Samsung DVD M105

Switch the player off and on. Hold the play and stop buttons (for 10 seconds). Press the Repeat button on your remote control. Using your remote control enter the code below, note that you must know what Region your player is currently set to in order to know which code is appropriate

for Region 1 use 2, 9, 3, 3 and 4

for Region 2 use 3, 8, 7, 6 and 7

for Region 3 use 5, 6, 7, 3 and 2 for Region 4 use 7, 6, 8, 8 and 4

for Region 5 use 5, 3, 8, 1 and 4

for Region 5 use 5, 3, 8, 1 and 4 for Region 6 use 2, 4, 4, 6 and 2

A code should be displayed on the screen indicating the current Region setting of your unit. Press the 9 button on your remote control for Region free, or 1 for

your unit. Press the 9 button on your remote control for Region free, or 1 for Region 1, 2 for Region 2 and so on. Press the Open button on your player. Press the Standby button on your remote control

Or

Power on. Press the open/close button, the cd-tray will come out, remove DVD of other cd if present. Press REPEAT button once. Enter following numbers: 38767 you will then see '02' on the TV-Screen. Press button number: 9, Press the open/close button. Power off, then on.

# Samsung DVD M108, Samsung DVD M203, Samsung DVD M205, Samsung DVD M405

The Samsung DVD 511 hack works on this player.

# Samsung DVD M204

With no DVD inserted and the player switched on: press "repeat" on remote control. Press "38767" and on the TV is displayed a code then press "9". Insert a DVD and play it.

# Samsung DVD N-501, Samsung DVD N2000

Use an Aiwa Hifi Remote Control...Turn on the N-501 (without any DVD on the player). Wait until in the TV appears "No Disc" Open the tray and put a DVD from other region (not zone 1), don't close the tray!!!. On the remote control of the Aiwa press the "Clock" button, in some remote control you must do a button combination like "Shift+9" (Is the combination to see the clock, do the combination fast), and in other model of Aiwa remote control doesn't appear the clock button, you must try with the "random" button. If you do it right, in the corner of TV where appears "No Disc" will be say "Region Free", in the Player Screen say "ADJUST" and the tray must close, and you are ready to enjoy the movie on your player. Your DVD is now REGION FREE until you turn it off, while you don't turn it off, you can change movies whatever times you want. If you

turn it off, every time you turn it on, you must do all the steps again to be able to see other region movies.

# Samsung DVD S224

Turn DVD player on with no disc inserted. Press "REPEAT" once on your remote control.

If your DVD player is: Region 1 coded type: 2 9 3 3 4 Region 2 coded type: 3 8 7 6 7 Region 3 coded type: 5 6 7 3 2 Region 4 coded type: 7 6 8 8 4 Region 5 coded type: 5 3 8 1 4 Region 6 coded type: 2 4 4 6 2 \*So if your DVD player only plays DVD's that are region 1 coded you would type 2 9 3 3 4 Then press 9 on your remote control. Wait 10 seconds. Turn power off.

# Samsung HT-DL100, Samsung SV DVD1E

Make sure there is no disc in the machine. Power the DVD on by the remote control (not by the on/off button on the actual player). Press enter, 8,4,2,6,9, Press enter. The Tray will open, insert the DVD.

# Samsung SV DVD1E

See the 511 hack

# Sansui DVX 2100

Turn on, eject DVD (leave open), press 2,9,1,8, or 2,8,1,2 then enter, and you are in maintenance menu. Choose the region free option

# Sanyo DVD-1500A, Sanyo DVD-6070, Sanyo DVD-7201

Press the Program button on your remote control, Right Cursor, Right Cursor, Enter and then Play.

#### Sast AEP-803

Turn on player and press the open/close button to open the disc draw. With the disc draw open enter the number "213" followed by the select key, move the highlight to the third line and enter 13 for multi. To select specific region followed by the key 1-6 on the remote control.

# Sast E810

Turn player on. Open disk drawer. Enter code 8421 on remote. Press "Enter" on remote until "9" is displayed. Press "Play".

# Scan SC-2000

OPEN, SETUP, x, 2, 0, 1, 0, STEP, SHUFFLE, NEXT. Where x is: 1 for Region 1, 2 for Region 2 ... 9 for multi-region

Macrovision hack; SETUP, STEP, TITLE, PREV Then turn off player.

#### Scan SC-2500

Open Tray. Enter:0106 on the Remote Control then Enter:Region Number on the Remote Control. (1=Region 1,2=Region 2,0=Multi-region none RCE etc ). OK will now appear on screen.

# Schaub Lorenz SL-D4000

Power on. Push open/close on the remote control. Type 3308; the player displays 'XXXX' on the upper left corner. Wait until the Xs disappear. Enter the desired region, 0 means code-free. Wait until the number disappears. Push open/close. Power off

#### Schneider 810

On remote, Press menu, 9, open/close, 5. Region selection page is shown Press mute

#### Schneider 855

Turn on DVD. Open cd drawer. Press set-up on remote. Press right button until all way across. (Should relate to passwords. press button (3) four times. (This will bring up region select). press right to highlight regions. now select region 0 or region wanted!. press enter. close CD. drawer.

#### Schneider HCS 500

Open disc tray. Press and hold "Volume up" Key. Press "Fast Forward". On the display appears the combinaton:0->2->3->4->5->6->0. Press now "Fast Forward" to change the last digit according to the new region code. Now press "Angel" longer then 2 seconds to save the new region code.

#### Scott DVD 838

Setup, Mute, Last, Next on the RC. Select the right region

# SEG Beverly Hills, SEG DVD 2211, SEG Las Vegas, SEG Los Angeles

Press "Menu" "7" "4" "2" "0" after this you'll see the player hardware and software set-up in this Menu you have to press "9" "0" after this your player is region free.

# Sharp DV-654Z

When the player shows the map screen and say "cannot play on modified region 1 players". When this screen appears, you must press the "menu" button several times, and the movie starts.

# Sharp DV-740

Write: TSDVDREG-2001-8939912-R0 (but write R1 R2 etc. for whatever region) to a notepad file, save as CREGIN.TXT and Burn to CD-R as ISO9660 Mode 1, insert this disc into your sharp DV-740, it will make a noise as though it is scanning a disc then in the bottom left hand corner will appear the region to which the player is set, to change back from region to region you will have to first turn the DVD player off then insert the disc.

# Shinco DVD 360

Press Eject, Remove CD, Close then Press Pause, 1, 2, 3

Or

Load the disc. A map will show on the screen. Press the stop button twice. Wait until the "press play to continue" sign disappeared. Press the play mode once. Wait for 5 seconds and a "program" sign will appear. Then press play mod twice. A "continue" sign will appear. Finally press the Play key once and it will works.

# Shinco DVD 380

With DVD in drive make sure DVD is not playing. Hit [stop] then [set-up] then [pause] then [1] then [2] then [3]. A new menu will popup then you can manually select everything.

# Shinco DVD 8320, Shinco DVD 960, Shinco DVD 868

Press Stop on the remote. Press Setup. Press Still/Step. Enter 123 on the remote. A service menu will now appear enabling you to change the region using the country code 13.

# Shinsonic DVD-3838

http://www.nerd-out.com/darrenk/

# Singer SGD-001

Ensure the player's tray is open. From the Remote Control, Press 7, Press 4, Press Select or Enter, Proceed as per usual. Change the "COUNTRY CODE" (Region code) to 13, this will set you to Region free

# Singer SGD-006P

Open Drawer. Press 8, 4, 2, 1 to bring up hidden region menu. Press the select button until region 9 is selected. Close Drawer

# Skyworth 650

Open cd drawer, Key in (using remote) 8926# (# = region code number i.e. 1,4 etc. 0 = multi region and no macrovision)

#### SM Supervision 1000, SM Supervision 1100

Empty DVD tray. Press set-up on remote, step, prev, next. Enter the menu. You can now see the version or change some settings like region id (set bypass for all regions), Css auto/off and MACROVISION.

# SM Supervision 2000

Make sure you have no disc in the player and then type 7 7 Enter to get to the secret menu and set the region

# SM Supervision 2100

Open tray and Press: Setup, Next, Stop, Pause/step, Prev, Next. This then brings you into the loopholes menu select region ID and set to bypass this then leaves your player Multiregion.

# SM Supervision 2200

Press, Setup, Vol-, Vol+, Vol-, Vol+. Display Shows "Vol#" (# = Region Key) Switch to "Vol255" with < > or /\ \/ for Codefree

# SM Supervision 2400

Open the tray, type 9999 on the remote. Press the OK-key until the region code you want appears (9=code free). Close the tray – finished

# SM Supervision 2500

Open the tray, type 8421 or 9999 (both work) on the remote. Press the OK-key until the region code you want appears (9=code free). Close the tray – finished.

#### Smart DVD2000

Open the disc tray, press 0, 7, 7, select, and a menu should appear. Change 'Country Code' from 13 to the right region, press play.

# SMC 330S, SMC 530

Open Tray, Press 2-0-0-1-Select on remote and a Maintenance Menu appears from where u can change the region

Or

Open the tray. Press 7,7, Select. A service menu will now appear. Scroll down to "Country Code" and press SELECT on the remote. Change the setting to the desired region or 13 for all. Press SELECT. Press RETURN to exit the menu.

# Sony DAV-S300

Put your player into "Standby" Mode and enter one of the following commands if necessary,

: Remote control command Function

: [0] [RETURN] Default Default region code on the player

: [1] [RETURN] Region 1

: [2] [RETURN] Region 2

: [3] [RETURN] Region 3

: [4] [RETURN] Region 4

: [5] [RETURN] Region 5

: [6] [RETURN] Region 6

: [P. MODE] [RETURN] Only play DVD's with the selected region; auto switching OFF

: [AUDIO] [RETURN] Default Auto switching ON

: [ANGLE] [RETURN] Enable video interference impulses (Macrovision ON)

: [SUBTITLE] [RETURN] Default Disable video interference impulses (Macrovision OFF)

: [PREV] [RETURN] Enable user operation prohibitions\* and access restrictions : [NEXT] [RETURN] Default Disable user operation prohibitions\* and access restrictions.

# Sony DVP-C660, Sony DVP-C670D, Sony DVP-CX860

Switch off, press 5,5,5, then menu, and then hold down 3 for 3 seconds.

Or

While your system is turned OFF press: the TITLE button then, the CLEAR button then, the POWER button. Select the region

# Sony DVP-CX860

Open the drive tray. Enter 9,8,1,7 from your remote to access the system menu. Select region from 1 to 6 or set it to 9 for Multiregion. You can also disable Macrovision from this screen.

# Sony DVP-M35

Insert your disc then press DVD menu button, should take you to menu screen for the film, Then select program button on your remote then selected a few chapters from 2 - 20 say then press play,stop,play,stop until it plays the movie(sometimes works straight off others minutes, it may start playing at chapter 15 but once you have it playing just skip back to the beginning.

# Sony DVP-NS300, Sony DVP-NS305, Sony DVP-NS400D, Sony DVP-NS700, Sony DVP-S330, Sony DVP-S335, Sony DVP-S360, Sony DVP-S336, Sony DVP-S525D, Sony DVP-S530D, Sony DVP-S535D, Sony DVP-S536D, Sony DVP-S725D, Sony DVP-S735D

Turn on the unit with the remote controller, Wait until "no disc" appears in the unit's display. Press the keys: PAUSE, 3, 1, 4, 1, 5, 9. And "CODE" will appear in the display. Press the number key that corresponds to the disc zone you want to play within the next 5 seconds:0: All regions / 1: Region#1 / 2: R#2/... and so on. Then, within 5 seconds, press: PAUSE, POWER... and voilà. If you don't have good results, disconnect the equipment and repeat.

Or

Put your player in standby mode and then enter:

- [[0] [ENTER] Default Default region code
- [1] [ENTER] or [UP] [ENTER] Region 1
- [2] [ENTER] or [RIGHT] [ENTER] Region 2
- [3] [ENTER] or [DOWN] [ENTER] Region 3
- [4] [ENTER] or [LEFT] [ENTER] Region 4
- [5] [ENTER] or [TITLE] [ENTER] Region 5
- [6] [ENTER] or [DVDMENU] [ENTER] Region 6
- [7] [ENTER] or [RETURN] [ENTER] Region 7
- [8] [ENTER] or [DISPLAY] [ENTER] Region 8

Or

Put player into standby modes by pressing power button on remote control. Then press Title button. Press Clear button. Press Power button.

# Sony DVP-S500D

Try the above

And

http://www.haldigital.com/hp/dvd.htm

#### Sony DVP-S725D

Hold clear, menu and number 4 then a menu will pop up asking you to type the region codes.

# Sunny DVD-650

Open the tray. Enter 8926 then press region number that you want (9 for multi region). Insert your DVD in drive and close the tray.

#### Talent DVD-650

Same as above

# Tatung TDV5100

Open the tray then, Press set-up, stop, rew skip, FF skip.

# Teac DV-2000, Teac DV-2000, Teac DV-3000

Open the tray, enter 2168 using remote control then enter region code e.g. 1 for USA or 4 for Australia, 0 for all.

Also

These are rebadged shinco dvd players, try the shinco codes

# Tevion DVD-200, Tevion DVD-2001

Press the Menu button on your remote control then, 1, 6, 7, xm where x is the region number, or mute for all regions

#### Thomson DTH-220

Power on your player (without disc). Wait for the menu. Using your remote control enter the code 1,6,7 and choose 1-6 (or just simply 0 for multi-region).

# Thomson DTH-3300, Thomson DTH-3600, Thomson DTH-4000, Thomson DTH-4200, Thomson DTH-4500, Thomson DTH-5000, Thomson DTH-5200

Press the Repeat button on your remote control. Using your remote control enter the code below, note that you must know what Region your player is currently set to in order to know which code is appropriate

for Region 1 use 2, 9, 3, 3 and 4 for Region 2 use 3, 8, 7, 6 and 7 for Region 3 use 5, 6, 7, 3 and 2 for Region 4 use 7, 6, 8, 8 and 4 for Region 5 use 5, 3, 8, 1 and 4 for Region 6 use 2, 4, 4, 6 and 2

A code should be displayed on the screen indicating the current Region setting of your unit.

Press the 9 button on your remote control for Region free, or 1 - 6. Press the Open button on your player. Press the Standby button on your remote control if the player sticks on FBI Warning screens. Press Forward Search x2 or faster, the disc should skip straight to the main feature

Or

Without disc in the player. On your rc Press: "Repeat", 3 8 7 6 7 : 9, "Open" on your player. Press: "St by"

#### Tokai 205N, Tokai 715, Tokai 823

You open the drawer of the DVD reader using the button on the front panel (do not use the remote control !). Then input the following code with the remote control : 33080 or 89260. You should see XXXX or 0 on the screen meaning you succeeded.

# Toshiba SD1200, Toshiba SD2109, Toshiba SD1600, Toshiba SD1700, Toshiba SD210E, Toshiba SD2150, Toshiba SD220E, Toshiba SD2800, Toshiba SD3750

Put DVD into player - wait for regional code violation screen to appear. Once this happens press the M (Memory) button on your remote control. Then press 1 for Title 1 and press play on the remote. This will over-ride the regional code violation detection menu and you can watch the movie etc by entering the fwd on the remote control and change chapters etc by using the T (Title/Chapter) button on the remote control)

#### Tredex TX-8303

Open the tray, on the remote, push 2-1-8-0. Then push the number of the region you want. For example 2-1-8-0-2 gives you Region 2. For Region-Free, push 2-1-8-0-9

#### United DVD 1151

Power "on". Press and hold "stop" and then "open/close"+"skip fwd" on the player (not the remote) for 3 sec. Hidden menu appears on TV: Mark "REGIONAL NUMBER" and press "select" on remote. Menu: "REGIONAL NO 1,2,3,4,5,6,FREE". Mark "FREE" and press "SELECT" on the remote.

# United DVD 1155

Open tray, enter 8926 (you'll see \*\*\*\* on the top left of the screen). Enter region code of your choice (1-9. 9 is all regions) (you'll see the number of the region selected on the top left of the screen). push play

Hold Stop, Turn on, Press open/close and Skip(=>>) at the same time. Select region on the menu that appears

# United DVD 2151

Make sure you don't have any DVD inserted and Door Closed. With the remote control: press SETUP, NEXT, STOP, PAUSE/STEP, press PREV, press NEXT.

# United DVD 2255, United DVD 3151

Open tray, enter 3308 (you'll see \*\*\*\* on the top left of the screen). Enter region code of your choice (0-6. 0 is all regions) (you'll see the number of the region selected on the top left of the screen). Push play

# United DVH 3160

Turn the machine on and open up the DVD tray. Using the remote control press 9817 or 3838, and the magic menu appears. Change the region to whatever you want or set it to 9, which is Multiregion - press the "ent" button until it matches your choice. You can also alter macrovision from this menu.

# Venturer STS32S

Turn machine on by power on button not from stand by. Open drawer, while drawer is open. Type in 9,8,1,7. Press ENT. Until you reach region 9, then press RETURN. Close drawer, Switch machine OFF then ON again.

# Vieta DVD-Uno

Press, OPEN, SETUP, SHUFFLE, STEP, NEXT. Then select the right region

# Voxson DVD330

Turn the player on. Using the remote control, key in the following: Setup, Next, Stop, Pause, Prev, Next. You should now be in a hidden menu. Using the remote control, press Arrow button to the REGION ID. Press Arrow Up and Arrow Down to change region from VER1 to VER6 or select BYPASS for region free. Press Select, then Setup on the remote control. Insert the DVD into the player tray and then press Play.

# Voxson T172

When "Set-up Menu" appears while pressing following buttons, the screen remains the same. Please do not place the disc inside the unit while doing the sequence for the region code. Press, "Setup", Press "1" for region 1, "2" for region 2 etc. or "7" for bypass all region codes. Press "PAUSE/STEP". Press |<< "Previous, Press |>> "Next", Press "Setup".

# Vtrek DVD-9901B

Open the DVD-Drive, On the remote enter the Code "2168+Regioncode(1-6)" and Close the DVD-Drive.

# Wharfedale 750

Open draw, place disc on draw, on remote 0, 1, 2, and 3, close draw or play. Player is now region free.

# Wharfedale M5

Press SETUP, 6, 2, 8, 3, 6 on the remote control. You should now be in the Factory Menu, where you can select either ALL for region-free, or a specific region

#### Wintel WIN9663

With the disc tray open. Press Setup, Step, Prev, Next. You should get a new menu titled, FACTORY SETUP.

# XMS 250, XMS 750, XMS 950

Press "open tray" then Press "33080" for multizone or "33081" for region 1 or "33083" for region 3 etc. press "close tray"

# Xwave LB 900, Xwave LB 1000

Power on the DVD without any CD inside. Press on your remote: set-up, step, ffwd, fbwd Now press: pause, stop, key + or key -, With the key + or key- you can change it to Region 0. Now leave the Region to 0 for a code free DVD.

# Yamaha DVD S510, Yamaha DVD S520

You'll need a One-for-All 6 remote with the code 0539. Power on the unit and then key in 085. The player's display should then show a series of dashes. Press 222 222 005 255 and then 'play'

# Yamakawa 218, Yamakawa 713, Yamakawa 715, Yamakawa 780, Yamakawa 820, Yamakawa 860

Turn on player and wait for "no disk". Use remote and push the following buttons, set up, mute, stop, zoom.

# Yelo 800 DVD

Press "EJECT, SETUP, MUTE, LAST, NEXT" buttons one after another and you will be given a Factory Control Page where you should select the Region ID option. Here you should find it set to REGION BYPASS. (Which you would normally leave it on).

# Yukai DVD-V300

This is the same hack as Mustek DVD V300 because the players are the same.

# Yukai DVD-V560

Power up DVD without a disk. Press set-up on the remote. On the player press next,prev,next,prev. Region code should be displayed on top right corner of screen. Use the keys on the remote to: Use left/right arrow keys to change region code to 255. Press down arrow. 3001 should be displayed. Use left/right arrow to change to 3000. Press down arrow. 4001 should be displayed. Use left/right arrow to change to 4000.

# Yukai V520

Power on the unit and using the remote press 'Setup', 'Next', 'Previous', 'Next' and 'Previous'. A service menu should then appear with a 'Region ID' option indicated. Using the arrow keys set to '255'. Press the 'Setup' button on the remote.

# Zenith DVC2200, Zenith DVC2550, Zenith DVD2201, Zenith DVD2381, Zenith DVD5201, Zenith IQDVC2350, Zenix Z-2001

Power on the player with no disk in the drive. Press "PAUSE" on the remote. Enter "3 1 4 1 5 9" on the remote (the word COdE appears on the display). Enter "0" on the remote (0 = All Regions, 1 = Region 1, 2 = Region 2, etc.). Press "PAUSE" on the remote. Power the player off and then back on